## Modeling Diffuse Plastic in LightTools

Authors

Introduction

Measuring the Scattering Properties of Plastic Materials

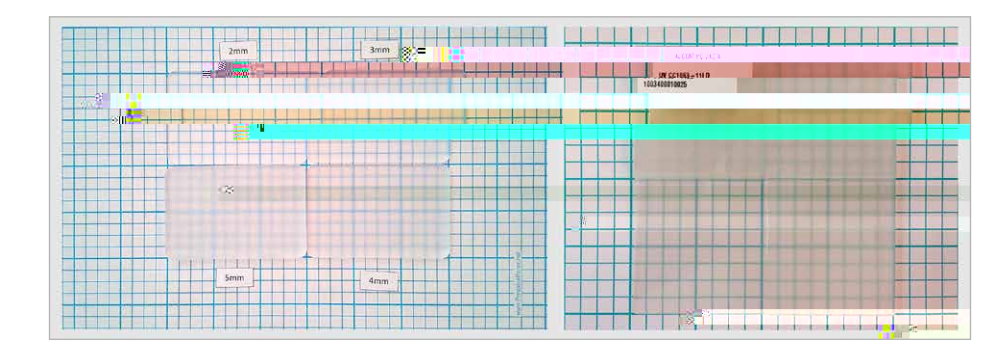

Figure 1: Samples for Evonik ACRYLITE Satinice DF23 (left) and ALBIS ALCOM PC 744/4 UV CC1063-11LD (right) that can be used for scattering measurements

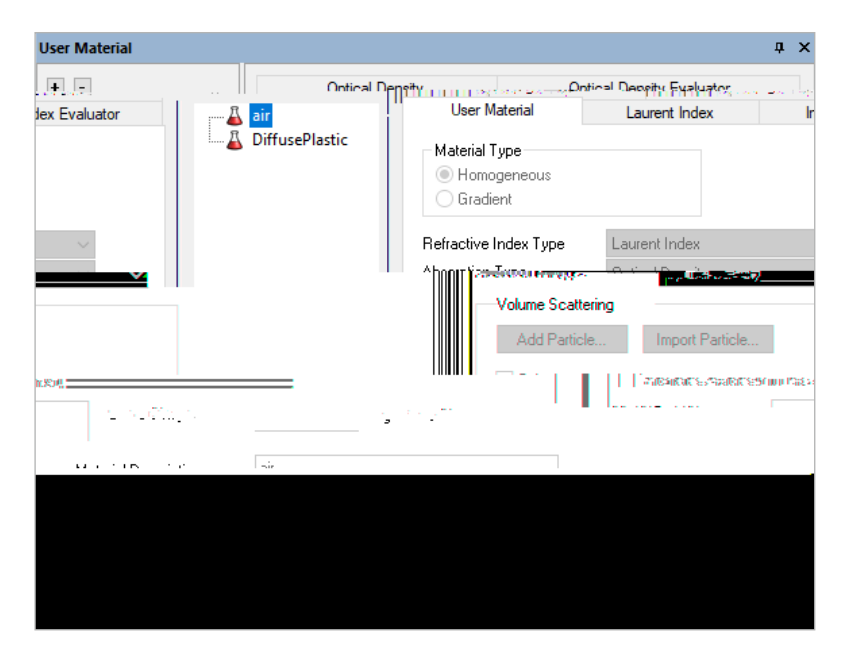

Figure 3: The User Material dialog box after a new material has been added

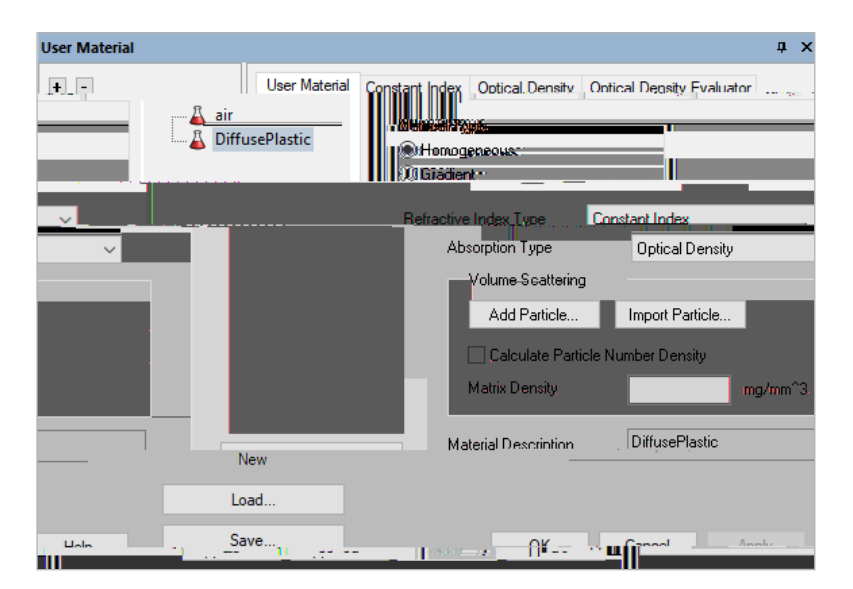

Figure 4: The initial state of the DiffusePlastic material

Models for Refractive Index and Dispersion

| Name                | Formula                        |
|---------------------|--------------------------------|
| Constant            |                                |
| Index Interpolation | Set of wavelength-index pairs: |
| Cauchy              |                                |
| Hartmann            |                                |
| Sellmeier           |                                |

Glass Manufacturer's Sellmeier

| User Material                                                                                                   |                                  |
|----------------------------------------------------------------------------------------------------|----------------------------------|
| NT Cross 20% State and a the state                                                                              | an 12 mil defensive an aeroka ar |
| air 🕹                                                                                                    | Material Type                    |
| DiffusePlastic                                                                                                  | Homogeneous                      |
|                                                                                                    | 🔘 Gradient                       |
|                                                                                                    |                                  |
| idex 🗸                                                                                                    | Refractive Index Type Constant I |
| ex                                                                                                    | Absorption Type Cauchy In        |
|                                                                                                    | Willing Scattering               |
| Add Particle                                                                                                    |                                  |
| The second second second second second second second second second second second second second second second se |                                  |
|                                                                                                    | 15 dF                            |
|                                                                                                    | I III SUL BERLE                  |

Figure 5: Refractive index types available for homogeneous materials

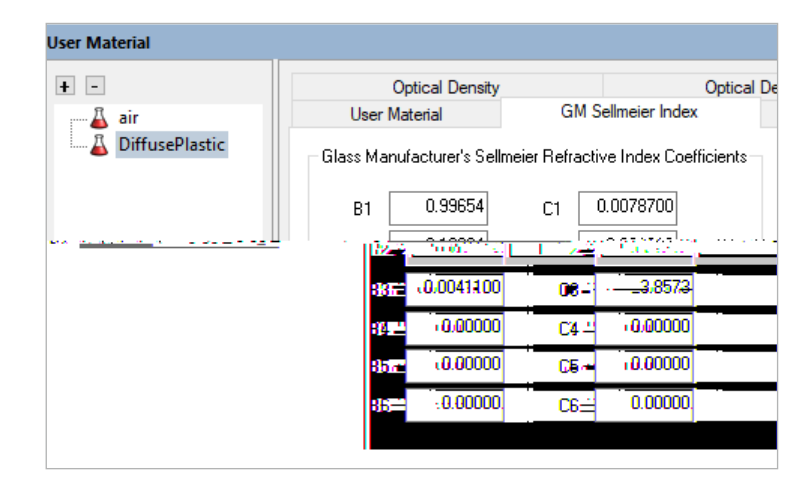

Figure 6: The Glass-Manufacturer's Sellmeier coefficients as entered from the Szczurowski 2013 data

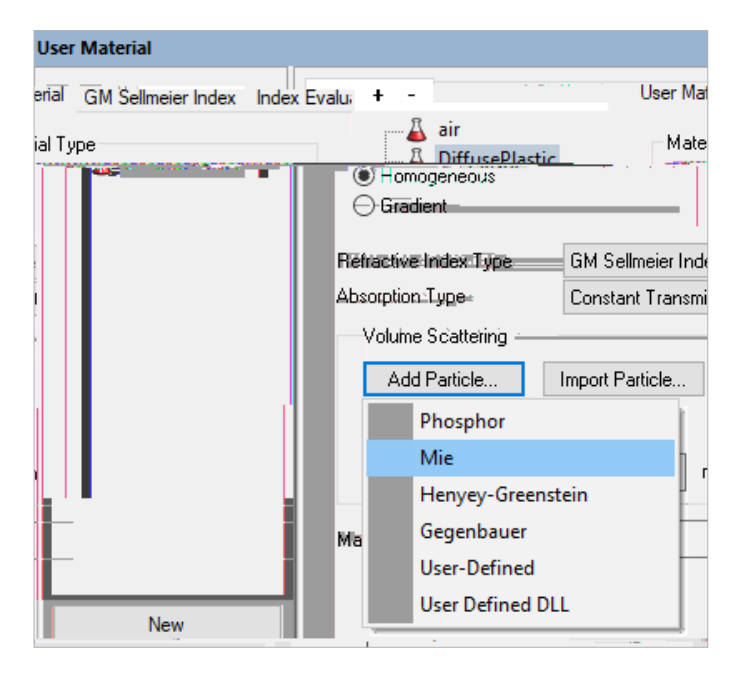

Figure 10: The list of available particle types

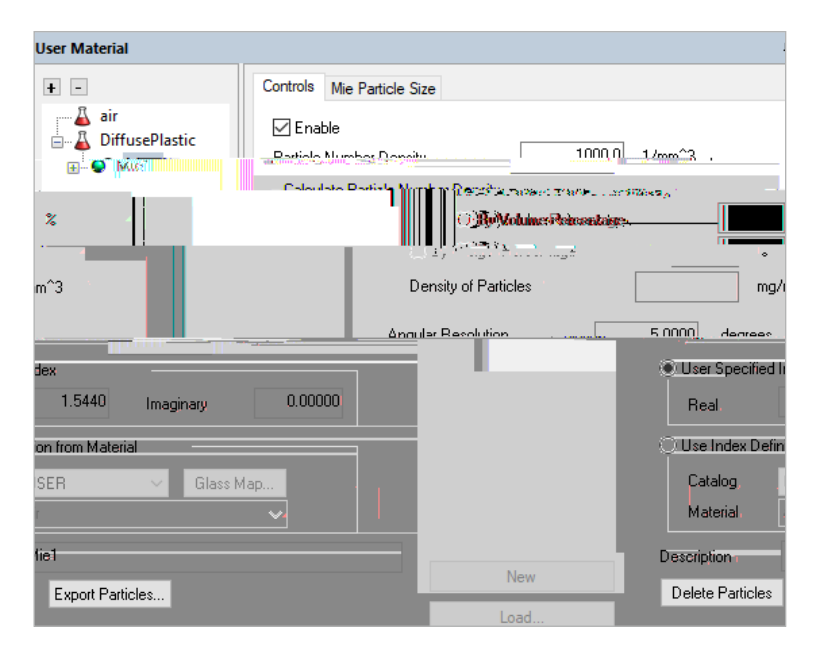

Figure 12: The available controls for a Mie particle

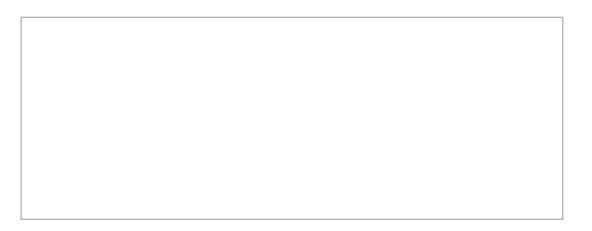

Figure 13: Material properties for the particles can be specified by entering the refractive index or by selecting an existing material

|               | ······         | ······                 |                         |                             | <b>1</b> 7 a.                     |
|---------------|----------------|------------------------|-------------------------|-----------------------------|-----------------------------------|
| User Material | Constant Index | Optical Density Optica | I Density Evaluat       | or + -                      |                                   |
| Mater         |                | TiO2                   | ● - omoge<br>○ Gradient | ineous<br>t                 | <mark>â</mark> air<br>R n:œni- s' |
| · ·           |                | 6665763                | n                       | าวสี่ว <del>ลายน</del> องไป | Zanatank Indan                    |
| ~             |                | Absorption             | Туре                    | Optical Density             |                                   |
|               |                | Volume                 | Scattering              |                             |                                   |
|               |                | Add                    | Particle                | Import Particle             |                                   |
|               |                | 🗌 Calcu                | ulate Particle Num      | nber Density                |                                   |
|               |                | Matrix D               | ensity [                |                             | mg/mm^3                           |
|               |                | Material Dis           |                         | TiO 2                       |                                   |
|               |                | Material De            | scription               | 102                         |                                   |

| User Material* |                                     |                                |
|----------------|-------------------------------------|--------------------------------|
| +              | Controls Mie Particle Size          |                                |
| air            | Enable                              |                                |
| DiffuseRlastic | Patticle:Number:Density             | 1000.0 1/mm <sup>2</sup>       |
| TiO2           | Calculate Particle Number Density - |                                |
|                | By Molume-Reformation               | %                              |
|                | O By Waight Recentage               | %                              |
|                | Density of Particles                | mg/mr                          |
|                | Angular Resolution                  | 5.0000 degrees                 |
| 100            | C (Hear Spanified lodey             |                                |
|                | Real. 1.5440                        | Imaginary 0.00                 |
|                | Use Index Definition from Mate      | rial                           |
|                | Oatalog USER                        | ✓ Glass Map                    |
|                | Material air                        | ✓                              |
|                | air<br>Dianaistissen Diarragiostica |                                |
|                | New Dele                            | ete Particles Export Particles |

Figure 15: Once the particle's material has been created, it can be selected from the USER catalog

RCTCOGVGTU HQT VJKU GZCORNG ;QW ECP WUG C URTGCFUJGGV G I 'ZEGN VQ CPF YJQUG UVCPFCTF FGXKCVKQP Ä KU PO WUKPI VJG HQNNQYKPI GSWCVKQP

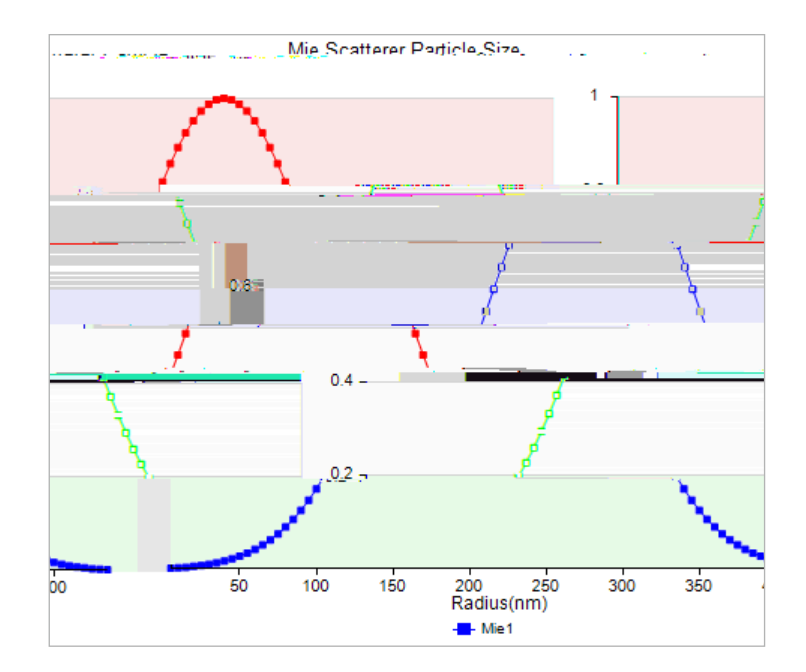

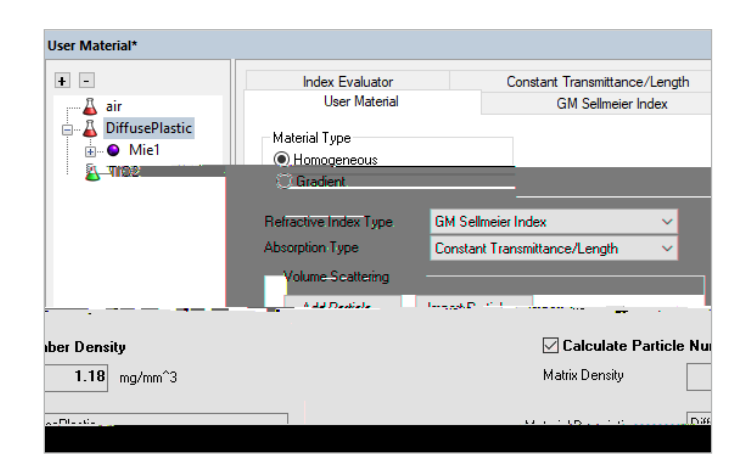

Figure 18: The density of the base material is entered on the User Material tab

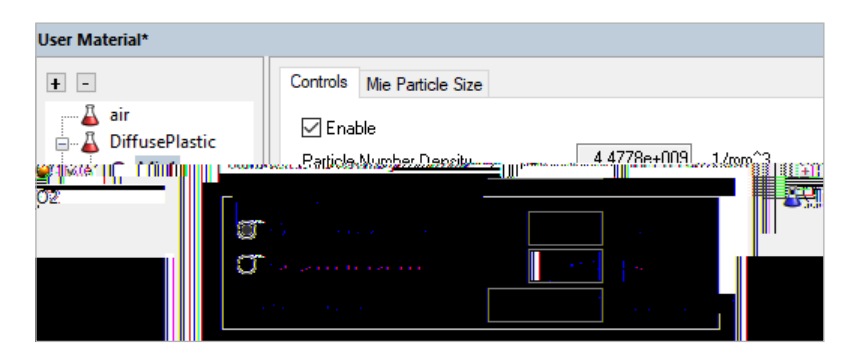

Figure 19: The density of the particles is entered on the Controls tab of the particle

| User Material                    | _            |               |          |                   |
|----------------------------------|--------------|---------------|----------|-------------------|
| + -                              | Controls Mie | Particle Size |          |                   |
| air<br>▲ TiO2                    | Enable       | tan a         |          | ⊶ °<br>≈¶∭["'*    |
| alculate Particle Number Density |              |               | 🗄 🕒 Mie1 | _   <b>  '</b> -0 |
| ) By Volume Percentage           | 0.01         | %             |          |                   |
| ) By Weight Percentage           | 0.05         | %             |          |                   |
| ensity of Particles              | 4.2300       | mg/mm^3       |          | C                 |

Figure 20: The concentration of the particles in this example is entered as a By Weight Percentage of 0.05%

| User Material  |                                | д×                            |
|----------------|--------------------------------|-------------------------------|
| + -            | Mie Evaluation Mie Evaluator   | Chart                         |
| air 🔒          | Wavelength                     | 550.00 mm                     |
| 6e:007 mm^2* " | art (2)<br>∎ - ¥ Diffuss¥astic | Sidatter Cross Section 7 5.44 |
| 82e-013 mm^2   | - O Mix                        | Absorption Cross Section 1.6  |
|                | Mean Free Rath                 | 0.73478 mm                    |

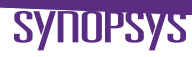